#### TP -CONTINUITÉ DE SERVICE / RÉPLICATION

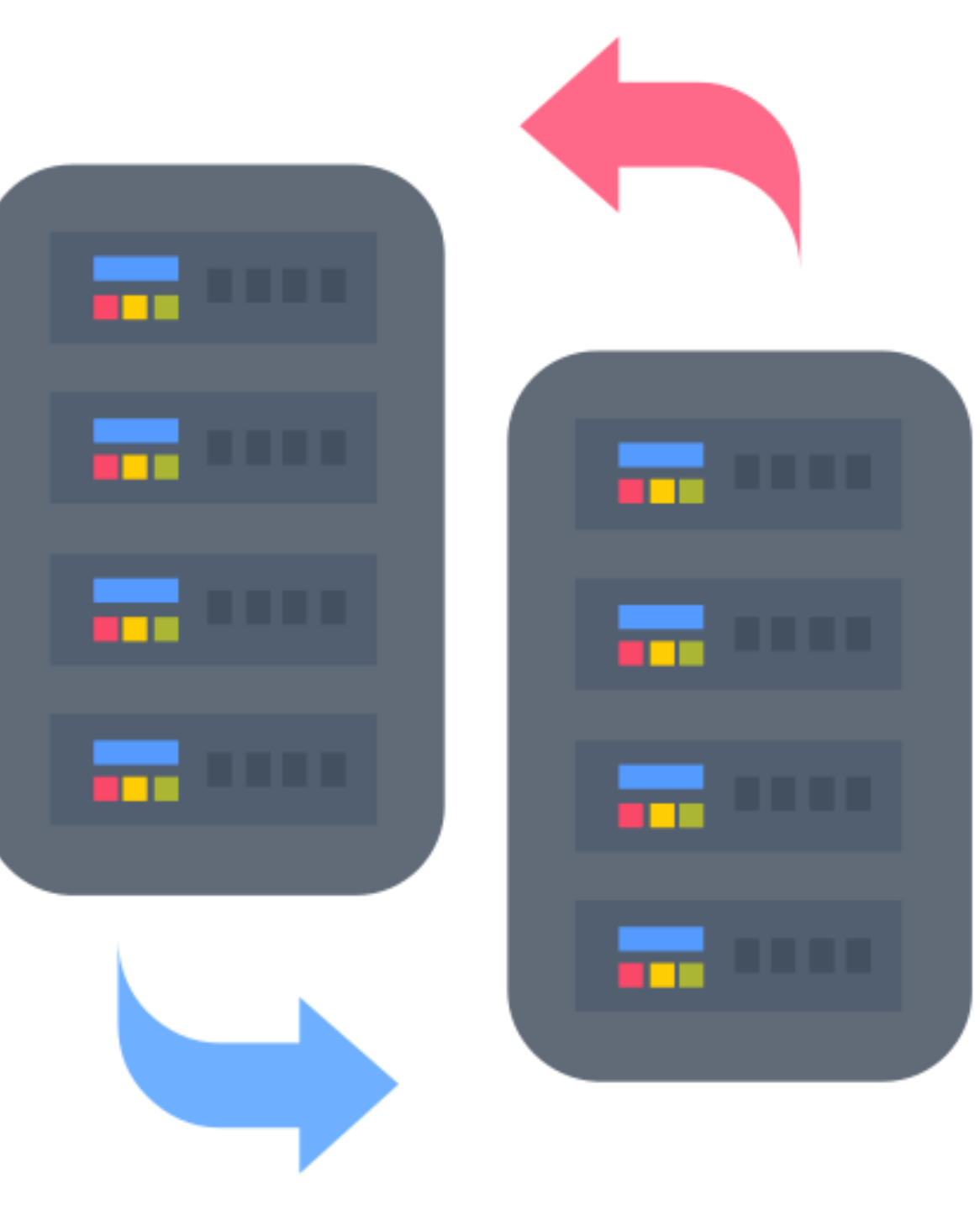

### LIAISONS DES ACTIVE DIRECTORY

 Nous allons ping les 2 Windows server afin de nous assurer que nous allons pouvoir les liés.

#### C:\Users\Administrateur>ping 192.168.1.2

Envoi d'une requête 'Ping' 192.168.1.2 avec 32 octets de données Réponse de 192.168.1.2 : octets=32 temps<1ms TTL=128 Réponse de 192.168.1.2 : octets=32 temps<1ms TTL=128 Réponse de 192.168.1.2 : octets=32 temps<1ms TTL=128 Réponse de 192.168.1.2 : octets=32 temps<1ms TTL=128

Statistiques Ping pour 192.168.1.2: Paquets : envoyés = 4, reçus = 4, perdus = 0 (perte 0%), Durée approximative des boucles en millisecondes : Minimum = 0ms, Maximum = 0ms, Moyenne = 0ms

C:\Users\Administrateur>ping 192.168.1.3 Envoi d'une requête 'Ping' 192.168.1.3 avec 32 octets de données Réponse de 192.168.1.3 : octets=32 temps<1ms TTL=128 Réponse de 192.168.1.3 : octets=32 temps<1ms TTL=128 Réponse de 192.168.1.3 : octets=32 temps<1ms TTL=128 Réponse de 192.168.1.3 : octets=32 temps<1ms TTL=128 Statistiques Ping pour 192.168.1.3: Paquets : envoyés = 4, reçus = 4, perdus = 0 (perte 0%), Durée approximative des boucles en millisecondes : Minimum = 0ms, Maximum = 0ms, Moyenne = 0ms

### LIAISONS DES ACTIVE DIRECTORY

- Nous allons joindre l'ADDS que nous venons de créer à notre ADDS déjà actif.
- Pour cela nous devons changer notre SID.
- On se rend dans C:\\Windows\System32\Sysprep, on exécute sysprep et on coche Généraliser.
- Notre machine redémarrera après cela.

| Disc   | e local (C:) > Windows > System32 > Sysprep >                                                                    | ~ Ū  |
|--------|----------------------------------------------------------------------------------------------------|------|
|        | Nom ^ Modifié le                                                                                                 | Ту   |
|        | ActionFiles 14/11/2024 11:46                                                                                     | i Do |
| e      | Outil de préparation système v.3.14                                                                              | ×    |
| e<br>e | L'outil de préparation du système (Sysprep) prépare l'ordinateur p<br>son autonomie matérielle et son nettoyage. | our  |
| 1      | Action de nettoyage du système<br>Entrer en mode OOBE (Out-of-Box Experience)                                    | ·    |
|        | Redémarrer ~                                                                                                    | ·    |
|        | OK Annul                                                                                                    | er   |

### LIAISON DES ACTIVE DIRECTORY

- Après changé le SID, nous allons ajouter le contrôleur de domaine à notre domaine existant.
- On rentre le nom de notre domaine existant.
- On renseigne [Nom de domaine]\Administrateur.
- Ensuite on se laisse guider jusqu'à la fin.

| Assistant Configuration des servi | ces de domaine Active Directo                                                 | ry                                       |              |                    | ×           |
|-----------------------------------|-------------------------------------------------------------------------------|------------------------------------------|--------------|--------------------|-------------|
| Configuration de o                | déploiement                                                                   |                                          | SE<br>WIN-LI | RVEUR C<br>RJFHQTA | IBLE<br>5UU |
| Configuration de déploie          | Célestinones l'antération de                                                  | d ful a la marte                         |              |                    |             |
| Options du contrôleur de          | Selectionner roperation de                                                    | depiolement                              |              |                    |             |
| Options DNS                       | <ul> <li>Ajouter un contrôleur de</li> <li>Ajouter un nouversu des</li> </ul> | domaine à un domaine existant            |              |                    |             |
| Options supplémentaires           | <ul> <li>Ajouter un nouveau don</li> <li>Ajouter une nouvelle for</li> </ul>  | êt                                       |              |                    |             |
| Chemins d'accès                   |                                                                               |                                          |              |                    |             |
| Examiner les options              | Spécifiez les informations de                                                 | e domaine pour cette opération           |              |                    | 15          |
| Vérification de la configur       | Domaine :                                                                     | Baptiste.com                             | Séle         | ctionner.          |             |
|                                   | Fournir les informations d'id                                                 | entification nour effectuer cette opérat | ion          |                    |             |
|                                   |                                                                               | entilleation pour encetaer cette operat  |              |                    | _           |
|                                   | 5                                                                             |                                          |              |                    |             |

| )ptions du contré           | òleur de domaine                    |                                          | SERVEUR CIBLE |
|-----------------------------|-------------------------------------|------------------------------------------|---------------|
| Configuration de déploie    | Contribution and state discovered   |                                          | 10,000        |
| Options du contrôleur de    | Specifier les capacites du controle | ur de domaine et les informations sur    | ie site       |
| Options DNS                 | Catalogue global (GC)               | ystem)                                   |               |
| Options supplémentaires     | Contrôleur de domaine en lect       | ture seule (RODC)                        |               |
| Chemins d'accès             | Nom du site :                       | Default-First-Site-Name                  | ~             |
| Examiner les options        | 2 8 0.00 18 1910                    |                                          |               |
| Vérification de la configur | Taper le mot de passe du mode de    | e restauration des services d'annuaire ( | (DSRM)        |
| Installation                | Mot de passe :                      | •••••                                    |               |
| Résultats                   | Confirmer le mot de passe :         | •••••                                    |               |
|                             |                                     |                                          |               |

#### LIAISONS DES ACTIVE DIRECTORY

- Nous retrouvons donc nos UO et User dans utilisateurs et ordinateurs Active Directory sur notre 2e Active directory.

| Utilisateurs et ordinateurs Activ                                                                           | e Directory                                                                                                    |                                                                                                    |                                                                                                    | _ | × |
|----------------------------------------------------------------------------------------------------|----------------------------------------------------------------------------------------------------|----------------------------------------------------------------------------------------------------|----------------------------------------------------------------------------------------------------|---|---|
| Fichier Action Affichage ?                                                                                  |                                                                                                    |                                                                                                    |                                                                                                    |   |   |
| 🗢 🄿 🙍 🔚 💼 🙆 [                                                                                               | 🗟   👔 🖬   🐍                                                                                                    | 🗽 🛅 🍸 🗾 3                                                                                                    | 8                                                                                                    |   |   |
| <ul> <li>Utilisateurs et ordinateurs Active</li> <li>Requêtes enregistrées</li> <li>Baptiste.com</li> </ul> | Nom<br>Builtin<br>Computers<br>Domain Con<br>ForeignSecu<br>Managed Se<br>UO_adm<br>UO_design<br>UO_design<br>UO_info<br>UO_syndicat | Type<br>builtinDomain<br>Conteneur<br>Unité d'organi<br>Conteneur<br>Conteneur<br>Unité d'organi<br>Unité d'organi<br>Unité d'organi | Description<br>Default container for up<br>Default container for do<br>Default container for sec<br>Default container for ma |   |   |
|                                                                                                    | UOSISSR                                                                                                    | Unité d'organi<br>Unité d'organi<br>Conteneur                                                                                        | Default container for up                                                                                                    |   |   |

# **VÉRIFICATION SUR LE CLIENT**

- Vérification de la communication des postes.
- Sur notre Windows client, nous allons faire un nslookup afin de voir que le DNS renseigné est le bon.

```
C:\Users\Vladimir>ping 192.168.1.2
Pinging 192.168.1.2 with 32 bytes of data:
Reply from 192.168.1.2: bytes=32 time<1ms TTL=128
Reply from 192.168.1.2: bytes=32 time<1ms TTL=128
Reply from 192.168.1.2: bytes=32 time<1ms TTL=128
Reply from 192.168.1.2: bytes=32 time<1ms TTL=128
Ping statistics for 192.168.1.2:
   Packets: Sent = 4, Received = 4, Lost = 0 (0% loss),
Approximate round trip times in milli-seconds:
   Minimum = Oms, Maximum = Oms, Average = Oms
C:\Users\Vladimir>ping 192.168.1.3
Pinging 192.168.1.3 with 32 bytes of data:
Reply from 192.168.1.3: bytes=32 time<1ms TTL=128
Reply from 192.168.1.3: bytes=32 time<1ms TTL=128
Reply from 192.168.1.3: bytes=32 time<1ms TTL=128
Reply from 192.168.1.3: bytes=32 time<1ms TTL=128
Ping statistics for 192.168.1.3:
   Packets: Sent = 4, Received = 4, Lost = 0 (0% loss),
Approximate round trip times in milli-seconds:
   Minimum = Oms, Maximum = Oms, Average = Oms
      C:\Users\Vladimir>nslookup
      DNS request timed out.
            timeout was 2 seconds.
      Default Server: UnKnown
      Address: 192.168.1.2
```

## AJOUT DU DISQUE

- Dans proxmox, on ajoute un nouveau disque puis on redémarre la machine.
- Retour sur notre Windows server pour ajouter notre disque au système de fichier.
- On sélectionne le disque puis nouveau volume.
- On se laisse guider en faisant suivant jusqu'à arriver à la fin.
- Puis on clique sur créer.

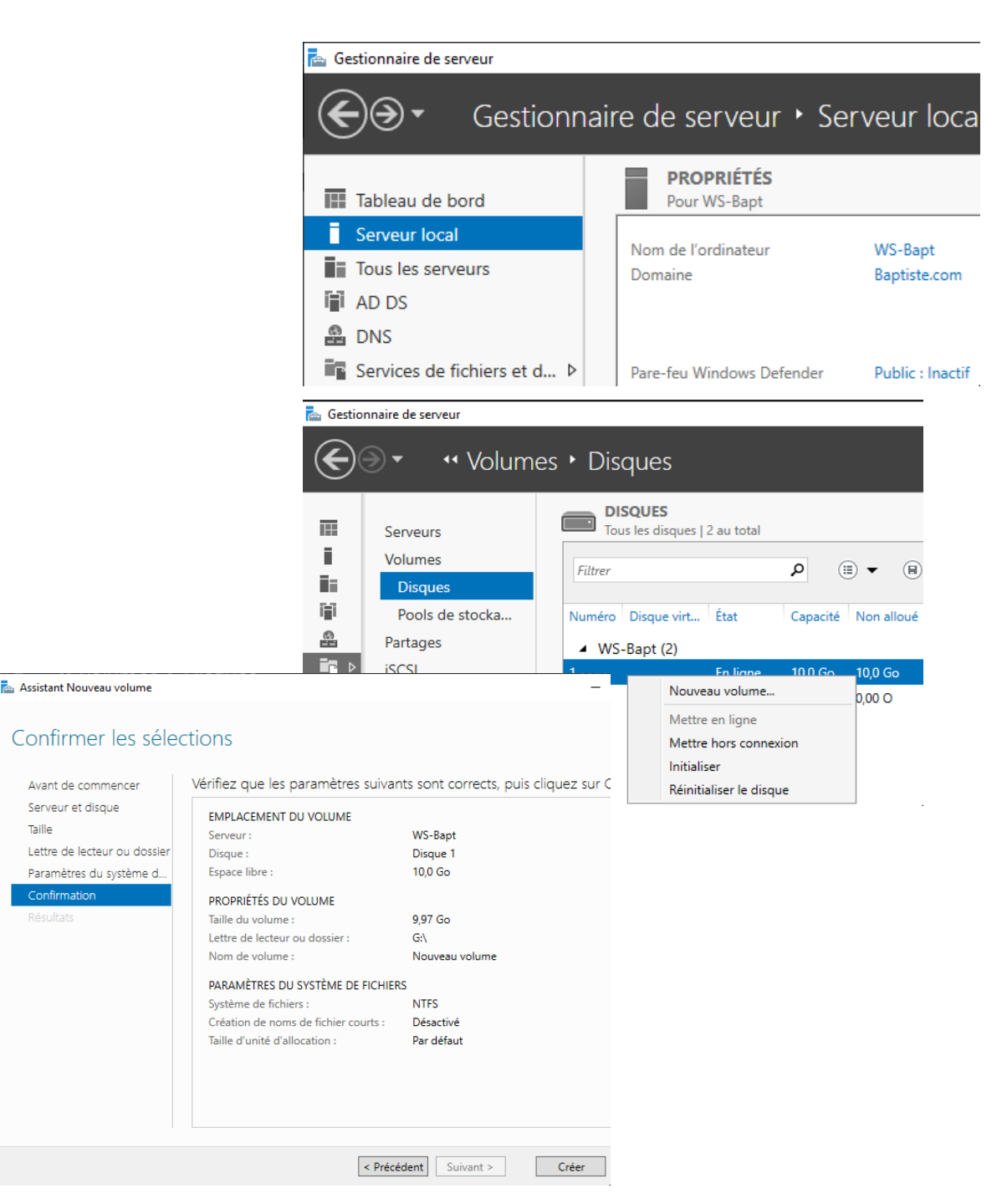

## VÉRIFICATION

Dans l'explorateur de fichiers, nous voyons notre nouveau disque.

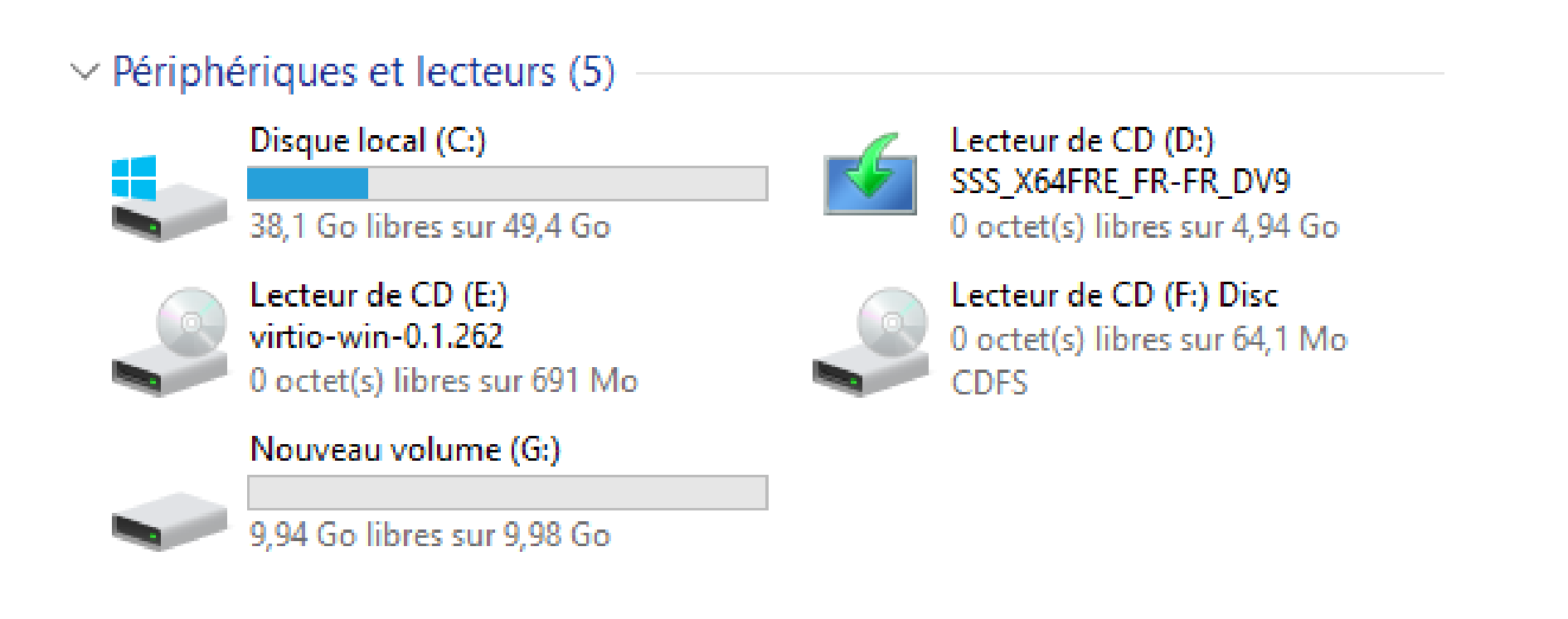

## PARTAGE DU DISQUE SUR LE CLIENT

- Sur notre client dans l'explorateur de fichier, nous allons dans l'onglet réseau.
- On renseigne l'IP de notre serveur et nous voyons pour Vladimir (SLAM) qu'il a accès aux dossiers partagés du disque.
- L'utilisateur Sébastien peut donc lire le dossier Cours mais ne peut pas créer de dossier, fichiers etc...

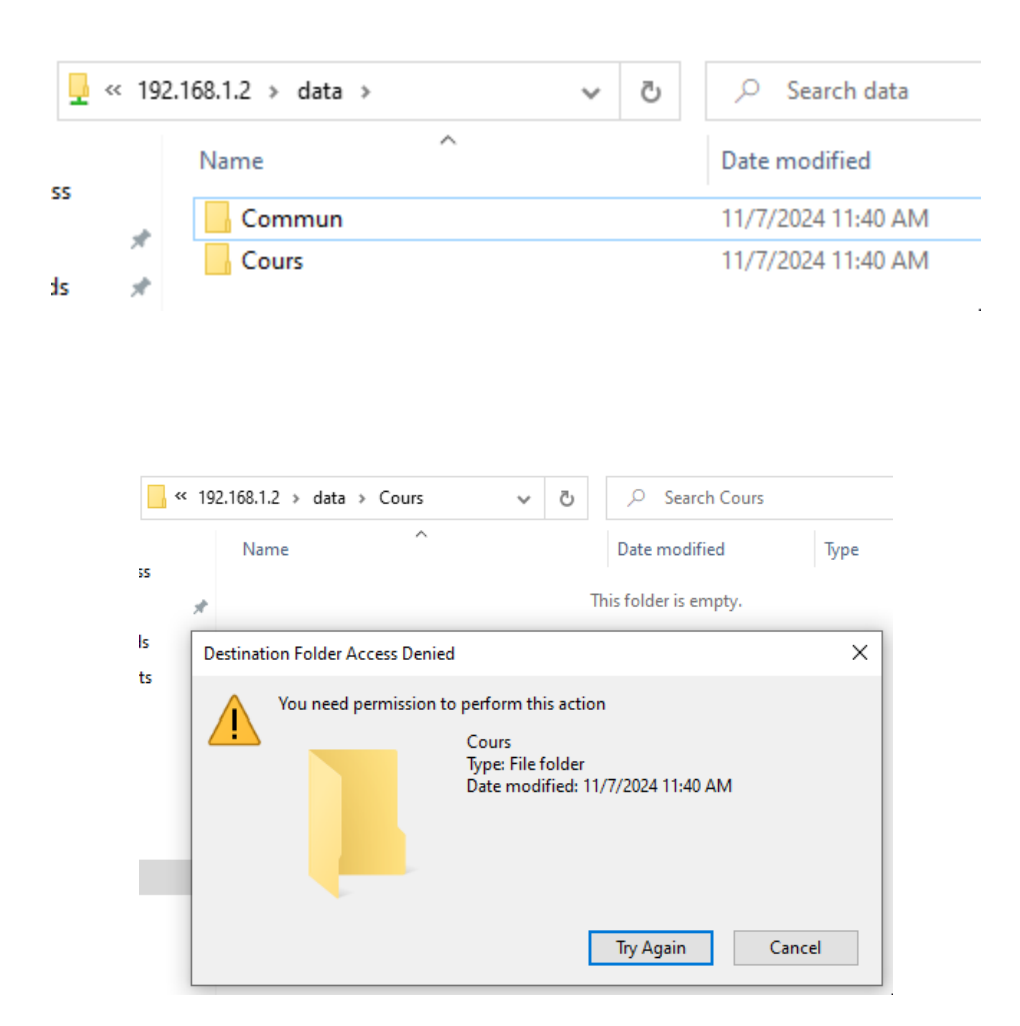

### **MANIPULATION DES 2 AD**

Nom

Type

UOSLAM

Users

- Nous voyons sur notre AD 2 que nous retrouvons nos UO que nous avions créer sur l'AD 1, ainsi que les users.
- Notre AD 2 est donc lié à notre AD 1 et il pourra donc prendre le relais en cas de problème.

|             | 🛃 Jeanne<br>🛃 Jérome<br>🛃 Vladimir                                          | Utilisateur<br>Utilisateur<br>Utilisateur                                                                                                    |                                                                                                    | Laurent<br>Paul<br>Sebastien                                                                                             | Utilisateur<br>Utilisateur<br>Utilisateur |   |  |
|-------------|-----------------------------------------------------------------------------|----------------------------------------------------------------------------------------------------|----------------------------------------------------------------------------------------------------|----------------------------------------------------------------------------------------------------|-------------------------------------------|---|--|
|             |                                                                             |                                                                                                    |                                                                                                    |                                                                                                    |                                           |   |  |
|             | Utilisateurs et ordinateurs Active                                          | e Directory                                                                                                    |                                                                                                    |                                                                                                    |                                           | - |  |
| Fick        | nier Action Affichage ?                                                     |                                                                                                    |                                                                                                    |                                                                                                    |                                           |   |  |
| <b>(</b>    | 🔿 🔯 📊 📋 🖾                                                                   | 🛓 🛛 🖬 🛛 🐍                                                                                                    | 🔕 🛅 🍸 🔎 🕯                                                                                                    | 2                                                                                                    |                                           |   |  |
| ><br>><br>> | Utilisateurs et ordinateurs Active<br>Requêtes enregistrées<br>Baptiste.com | Nom<br>Builtin<br>Computers<br>Domain Con<br>ForeignSecu<br>Managed Se<br>UO_adm<br>UO_design<br>UO_design<br>UO_info<br>UO_info<br>UO_syndicat | Type<br>builtinDomain<br>Conteneur<br>Unité d'organi<br>Conteneur<br>Unité d'organi<br>Unité d'organi<br>Unité d'organi<br>Unité d'organi | Description<br>Default container for u<br>Default container for d<br>Default container for so<br>Default container for m | р<br>о<br>ес<br>па                        |   |  |

Unité d'organi...

Default container for up...

Conteneur

Nom

Type

X

## **MANIPULATION DES 2 AD**

- On retire la carte réseau de notre AD 1 sur proxmox.
- En nous reconnectant sur notre client, nous ne constatons pas de problème.
- En faisant un nslookup, nous voyons que l'AD 2 a pris le relais vu que l'AD 1 ne répond plus.

| Virtual Machine | 102 (WS- | Bapt) on node 'proxmox6' | baptiste 🖋                                        |
|-----------------|----------|--------------------------|---------------------------------------------------|
| 🗐 Summary       |          | Add V Remove Edit        | Disk Action V Revert                              |
| >_ Console      |          | Memory                   | 6.00 GiB                                          |
| 🖵 Hardware      |          | Processors               | 2 (1 sockets, 2 cores) [x86-64-v2-AES]            |
| Cloud-Init      |          | BIOS                     | Default (SeaBIOS)                                 |
| Options         | Ę        | Display                  | Default                                           |
| Task History    | 0        | Machine                  | pc-i440fx-8.1                                     |
|                 | 8        | SCSI Controller          | VirtIO SCSI single                                |
| Monitor         | $\odot$  | CD/DVD Drive (ide0)      | local:iso/firefox.iso,media=cdrom,size=65698K     |
| 🖺 Backup        | $\odot$  | CD/DVD Drive (ide2)      | local:iso/fr_windows_server_2019_updated_sep      |
| Replication     | $\odot$  | CD/DVD Drive (ide3)      | local:iso/virtio-win-0.1.262.iso,media=cdrom,size |
| Snapshots       | <b>e</b> | Hard Disk (sata0)        | Stockage:102/vm-102-disk-1.qcow2,size=10G         |
| Firewall        | , 🖴      | Hard Disk (scsi0)        | Stockage:300/base-300-disk-0.raw/102/vm-102       |
| Permissions     |          |                          |                                                   |

C:\Users\Vladimir>nslookup DNS request timed out. timeout was 2 seconds. Default Server: UnKnown Address: 192.168.1.2

#### **CRÉATION DE BILLY ET DE SA PARTITION**

- Après avoir créé Billy et débrancher la carte réseau de notre AD 2, nous nous connectons avec Billy sur le client.
- Nous constatons que l'utilisateur ne peut pas joindre l'AD sur lequel il a été créé et donc impossible d'accéder à son profil.

| Virtual Machine 107 (V | W10-B2) on node 'proxmox6'              | aptiste 🖌                                                                      |
|------------------------|-----------------------------------------|--------------------------------------------------------------------------------|
| Summary                | Add ~ Remove Edit I                     |                                                                                |
| >_ Console             | 📟 Memory                                | 5.86 GiB                                                                       |
| P Hardware             | 🗰 Processors                            | 2 (1 sockets, 2 cores) [x86-64-v2-AES]                                         |
| loud-Init              | BIOS                                    | Default (SeaBIOS)                                                              |
| Options                | 🖵 Display                               | Default                                                                        |
| Task History           | 📽 Machine                               | pc-i440fx-8.1                                                                  |
|                        | SCSI Controller                         | VirtIO SCSI single                                                             |
| Monitor                | OD/DVD Drive (ide0)                     | local:iso/virtio-win-0.1.262.iso,media=cdrom,size=708140K                      |
| 🖺 Backup               | <ul> <li>CD/DVD Drive (ide2)</li> </ul> | local:iso/W10.iso,media=cdrom,size=4697792K                                    |
| ✿ Replication          | 🖨 Hard Disk (scsi0)                     | Stockage:201/base-201-disk-0.qcow2/107/vm-107-disk-0.qcow2,iothread=1,size=20G |
| Snapshots              |                                         | virtio=BC:24:11:48:FD:C8,bridge=vmbr0,firewall=1                               |
| ♥ Firewall ▶           |                                         | e1000=BC:24:11:B3:9D:9E,bridge=vmbr2,firewall=1                                |
| Permissions            |                                         |                                                                                |

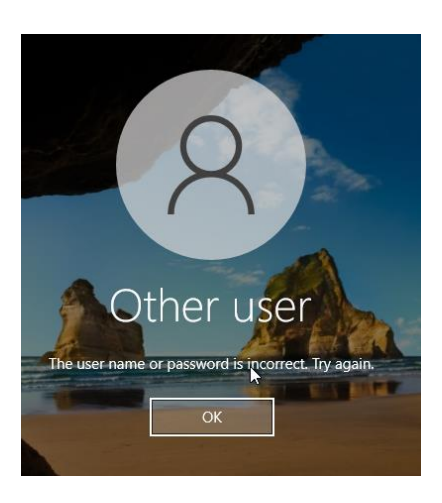

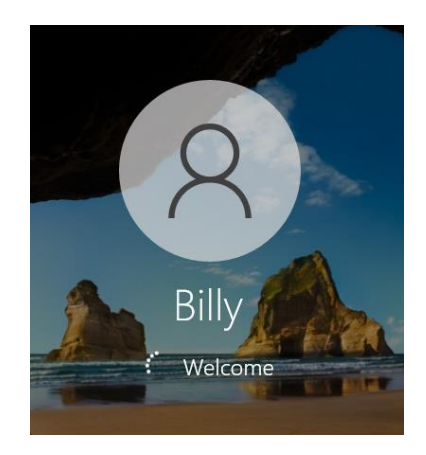

# **RÉPLICATION DE L'AD 2**

- Pour que cela fonctionne, il faut entrer une commande powershell ou dans le terminal sur notre AD 2.
- Repadmin / replsummary
- Et sur l'AD 1 pour forcer la réplication, on rentre la commande repadmin /syncall /AdeP.

| Microsoft Windows                           | version 10.0.17763.737]                                                           |
|---------------------------------------------|-----------------------------------------------------------------------------------|
| (c) 2018 Microsoft                          | Corporation. Tous droits réservés.                                                |
| C:\Users\Administr                          | ateur.Baptiste>repadmin /replsummary                                              |
| Heure de début du                           | résumé de la réplication : 2024-11-21 09:52:40                                    |
| Début de la collec                          | ce des données pour le résumé de la réplication ;                                 |
| cette opération pe                          | ut prendre un certain temps :                                                     |
|                                             |                                                                                   |
| WS-BAPT                                     | 01fference max nd ecnecs ‰ erreur                                                 |
| e.                                          | 05d.19h:06m:45s 5 / 5 100 (1908) Impossible                                       |
| DSA de destination<br>WIN-LRJFHQTA5UU<br>e. | différence max nb échecs %% erreur<br>05d.19h:06m:45s 5 / 5 100 (1908) Impossible |

| C:\Users\Administrateur>repadmin /syncall /AdeP                                                      |
|----------------------------------------------------------------------------------------------------|
| Synchronisation de tous les contextes de nom détenus sur WS-Bapt.                                    |
| Synchronisation de la partition : DC=ForestDnsZones,DC=Baptiste,DC=com                               |
| MESSAGE DE RAPPEL : Erreur lors du contact du serveur CN=NTDS Settings,CN=WS-BAPT,CN=Servers,CN=Defa |
| CN=Sites,CN=Configuration,DC=Baptiste,DC=com (erreur réseau) : 1722 (0x6ba):                         |
| Le serveur RPC n'est pas disponible.                                                                 |
| MESSAGE DE RAPPEL : Erreur lors du contact du serveur CN=NTDS Settings,CN=WIN-LRJFHQTA5UU,CN=Servers |
| te-Name,CN=Sites,CN=Configuration,DC=Baptiste,DC=com (erreur réseau) : 1722 (0x6ba):                 |
| Le serveur RPC n'est pas disponible.                                                                 |
|                                                                                                    |
| SyncAll a terminé avec l'erreur Win32 irrécupérable : 8440 (0x20f8):                                 |
| Le contexte de définition de nom spécifié pour cette opération de réplication n'est pas valide.      |

### **PARTAGE POUR BILLY**

- On se connecte sur le profil de Billy, nous voyons que le partage du dossier est visible.
- Dans le dossier nous allons créer un document texte de test.
- Avec Vladimir, nous avons accès au dossier en lecture mais ce dernier ne peut ni créer et modifier quoique ce soit.

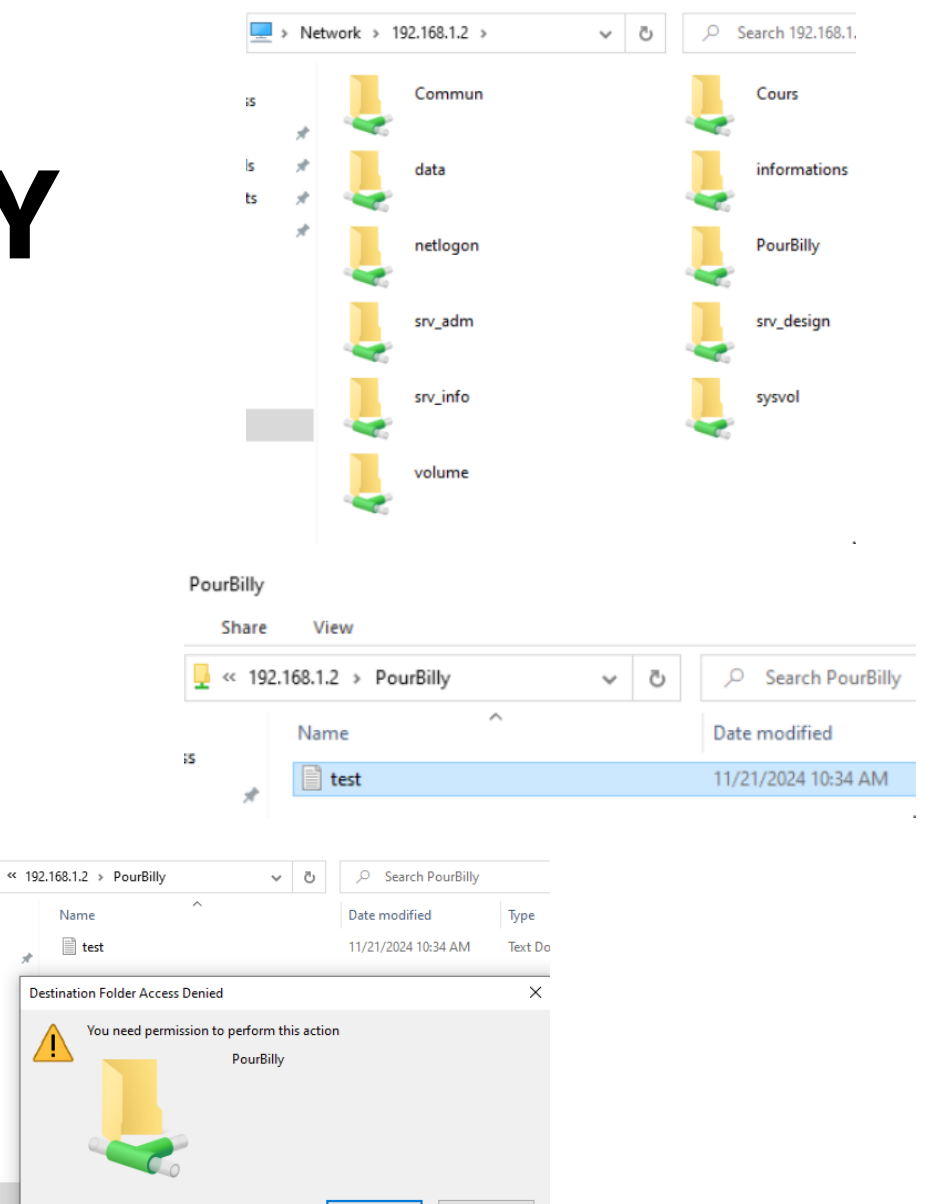

Try Again

Cancel

nts

#### **TP – DFSR**

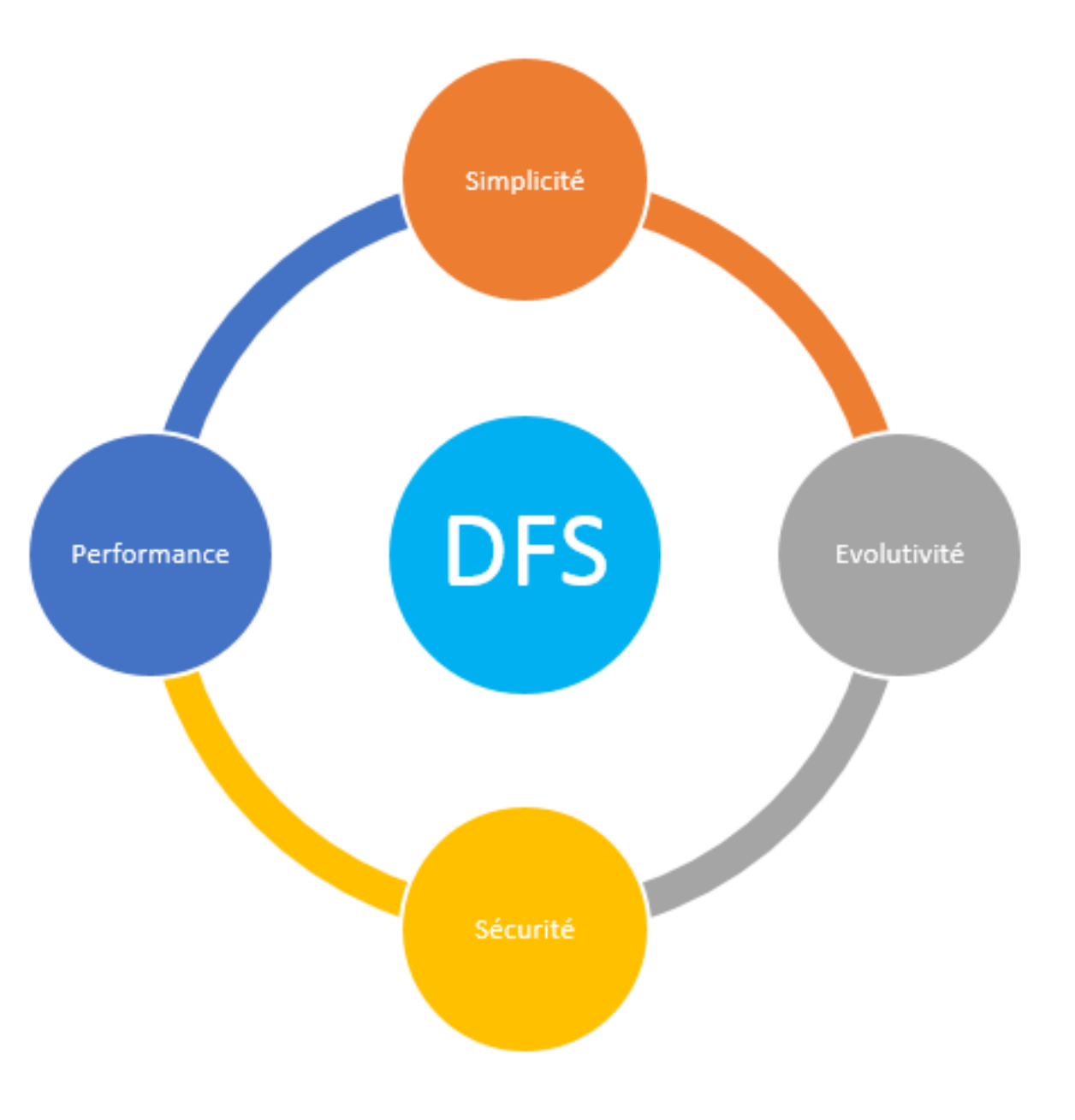

# **CRÉATION DU POOL DE SERVEURS**

🐴 Assistant Nouveau groupe de réplication

- Cela doit être fait sur nos 2 AD, donc les manipulations sont identiques.
- On créer notre groupe de réplication dans le DFS.
- On renseigne nos 2 serveurs puis on se laisse guider jusqu'à l'étape suivante.

| Nom et domair                                                                                              | ne                                                                                                    |                                                              |                                                                       |                                                         |
|----------------------------------------------------------------------------------------------------|----------------------------------------------------------------------------------------------------|--------------------------------------------------------------|-----------------------------------------------------------------------|---------------------------------------------------------|
| <b>tapes :</b><br>Type de groupe de réplication                                                            | Entrez un nom et un domaine pour le groupe de réplication<br>réplication doit être unique dans le domaine qui héberge le | n. Le nom du groupe de<br>e groupe de réplication.           |                                                                       |                                                         |
| lom et domaine                                                                                             | Nom du groupe de réplication :                                                                                           |                                                              |                                                                       |                                                         |
| lembres du groupe de<br>éplication                                                                         | Réplication AD                                                                                                    |                                                              |                                                                       |                                                         |
| iélection de topologie<br>Aembres concentrateurs<br>Connexions Hub and Spoke<br>Planification du groupe de | Description facultative du groupe de réplication :                                                                       | ^<br>V                                                       |                                                                       |                                                         |
| éplication et bande passante                                                                               | Domaine :                                                                                                    |                                                              |                                                                       |                                                         |
| iembre principal                                                                                           | Baptiste.com                                                                                                    | Parcourir                                                    |                                                                       |                                                         |
| /érifier les paramètres et créer<br>a groupe de réplication<br>Xonfirmation                                |                                                                                                    | Membres du g                                                 | roupe de réplication                                                  |                                                         |
|                                                                                                    |                                                                                                    | Étapes :<br>Type de groupe de réplication<br>Nom et domaine  | Cliquez sur Ajouter, puis sé<br>membres du groupe de rép<br>Membres : | lectionnez deux serveurs ou plus qui devie<br>lication. |
|                                                                                                    |                                                                                                    | Membres du groupe de<br>réplication                          | Serveur                                                               | Domaine                                                 |
|                                                                                                    |                                                                                                    | Sélection de topologie                                       | WS-BAPT<br>WIN-LRJFHQTA5UU                                            | Baptiste.com<br>Baptiste.com                            |
|                                                                                                    |                                                                                                    | Membres concentrateurs                                       |                                                                       |                                                         |
|                                                                                                    |                                                                                                    | Connexions Hub and Spoke                                     |                                                                       |                                                         |
|                                                                                                    |                                                                                                    | Planification du groupe de<br>réplication et bande passante  |                                                                       |                                                         |
|                                                                                                    |                                                                                                    | Membre principal                                             |                                                                       |                                                         |
|                                                                                                    |                                                                                                    | Dossiers à répliquer                                         |                                                                       |                                                         |
|                                                                                                    |                                                                                                    | Vérifier les paramètres et créer<br>le groupe de réplication |                                                                       |                                                         |
|                                                                                                    |                                                                                                    | Confirmation                                                 |                                                                       |                                                         |
|                                                                                                    |                                                                                                    |                                                              |                                                                       |                                                         |
|                                                                                                    |                                                                                                    |                                                              | Ajouter Supprir                                                       | ner                                                     |

#### 🖶 Modifier la planification

DFS Management

Réplication

🚂 Espaces de noms

Oomain System Volume Réplication AD plication AD (Baptiste.c

C:\Réplication

<Non défini>

Appartenances Connexions Dossiers répliqués Délégation

Dossier répliqué : Réplication (2 éléments)

2 entrées. Pour masquer les appartenances désactivées, cliquez ig

Chemin d'accè... Statut de l'appa... Membre

Activé

Désactivé

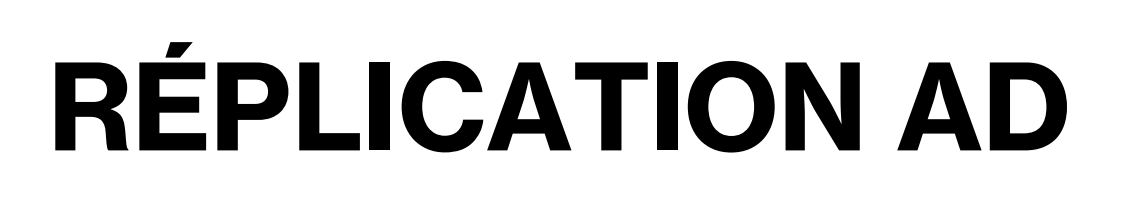

- On modifie la planification en programmant aux jours et heures auxquelles nous voulons.
- Ensuite nous ajoutons le chemin d'accès du dossier sur lequel cela sera fait la réplication.
- À la fin nous voyons notre réplication de notre AD.

| planification .      | Heure      | locale      | de rece | eption du | memb    | bre       |         | ~    |          |           |    |           |           |     |
|----------------------|------------|-------------|---------|-----------|---------|-----------|---------|------|----------|-----------|----|-----------|-----------|-----|
| pianilication :      |            |             |         |           |         |           | *       |      |          |           |    |           |           |     |
|                      | õ          | 2           | 4       | 6         | 8       | 10        | 12      | 14   | 16       | 18        | 20 | 22        | 24        |     |
| Tous                 |            |             |         |           |         |           |         |      |          |           |    |           |           |     |
| lundi                |            |             |         |           |         |           |         |      |          |           |    |           |           |     |
| mardi                |            |             |         |           |         |           |         |      |          |           |    |           |           |     |
| mercredi             |            |             |         |           |         |           |         |      |          |           |    |           |           |     |
| jeudi                |            |             |         |           |         |           |         |      |          |           |    |           |           |     |
| vendredi             |            |             |         |           |         |           |         |      |          |           |    |           |           |     |
| samedi               |            |             |         |           |         |           |         |      |          |           |    |           |           |     |
| dimanche             |            |             |         |           |         |           |         |      |          |           |    |           |           |     |
| Détails >>           |            |             |         | Chemi     | n d'acc | sèe local |         | Nom  | du doesi | er répliq | uá | Autori    | estione   | NT  |
|                      |            |             |         | G:\Co     | mmun    |           |         | Comn | nun      | er repirq | ue |           | r les aut | ori |
|                      |            |             |         | G:\Cor    | mmun    |           |         | Comn | nun      |           |    | + Utilise | r les aut | ori |
|                      |            |             |         | G:\Cor    | ter     | Me        | odifier | Comm | iupprime |           |    | +Utilise  | r les aut | ori |
| Sestion du système d | le fichier | : distribué | is DFS  | G:\Cor    | ter     |           | odifier | Comm | iupprime |           |    | +Utilise  | r les aut | ori |

4,00 Go

4,00 Go

Quota intermé..

Dossier répliqué

Réplication

Réplication

WIN-LRJFHQT.

WS-BAP1

×

# RÉPLICATION

- Sur l'AD2, une fois le groupe de réplication effectué, on se rend dans powershell.
- On rentre les commandes w32tm /resync afin de synchroniser avec le serveur de temps.
- La commande w32tm /query /status, nous détaille la réplication avec le délai, la source et l'heure de la synchronisation.

#### Administrateur : Windows PowerShell

#### Windows PowerShell Copyright (C) Microsoft Corporation. Tous droits réservés. PS C:\Users\Administrateur.Baptiste> PS C:\Users\Administrateur.Baptiste> w32tm /resync Envoi de la commande de resynchronisation à l'ordinateur local La commande s'est terminée correctement. PS C:\Users\Administrateur.Baptiste> w32tm /guery /status Indicateur de dérive : 0(Aucun avertissement) Couche : 2 (Référence secondaire, synchronisée par (S)NTP) Précision : -23 (119.209ns par battement) Délai de racine : 0.0011988s Dispersion de racine : 17.7737399s ID de référence : 0xC0A80102 (IP de la source : 192.168.1.2) Heure de la dernière synchronisation réussie : 21/11/2024 11:18:21 Source : WS-Bapt.Baptiste.com Intervalle d'interrogation : 6 (64s) PS C:\Users\Administrateur.Baptiste> \_